## Part mit mehreren Bodys Darstellung im Draw

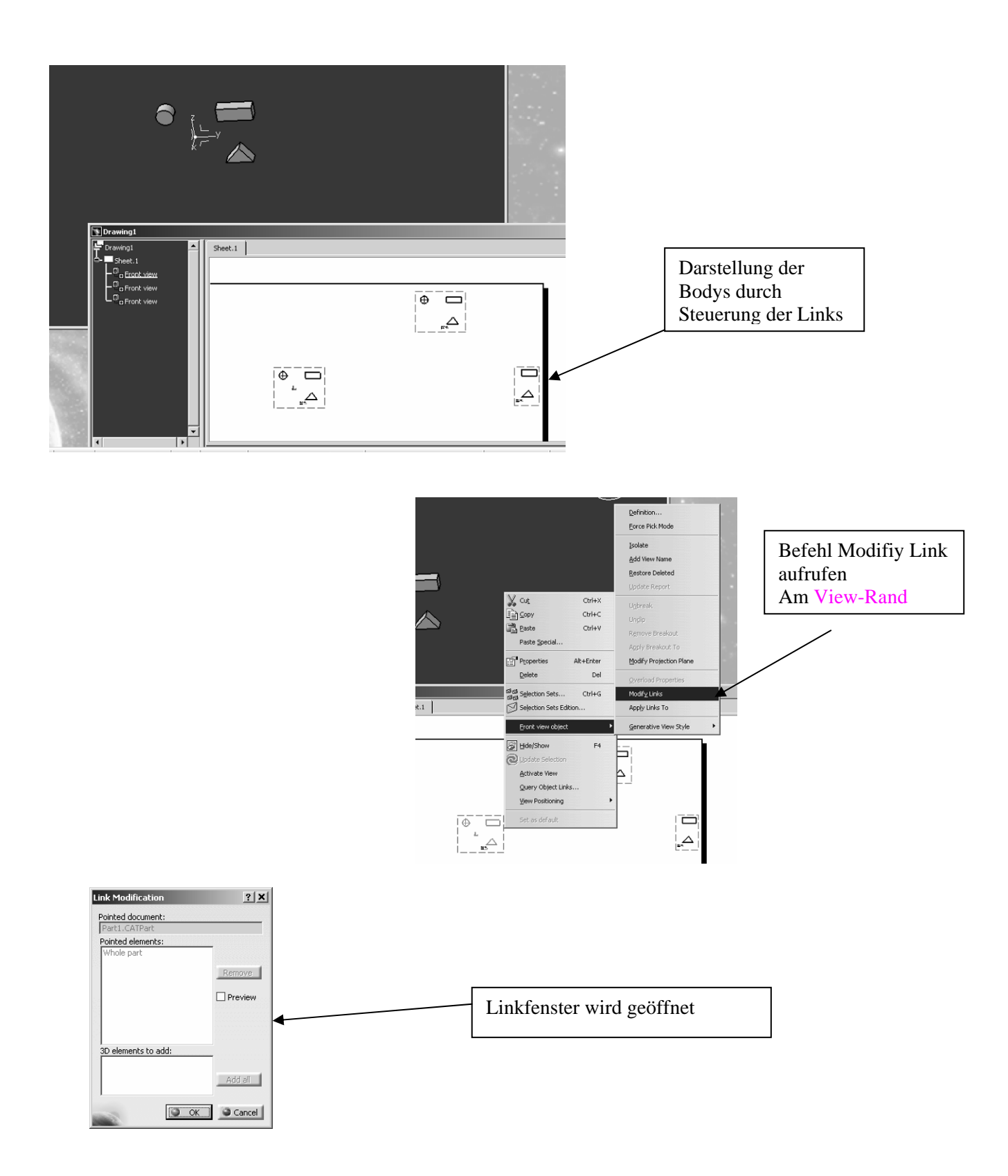

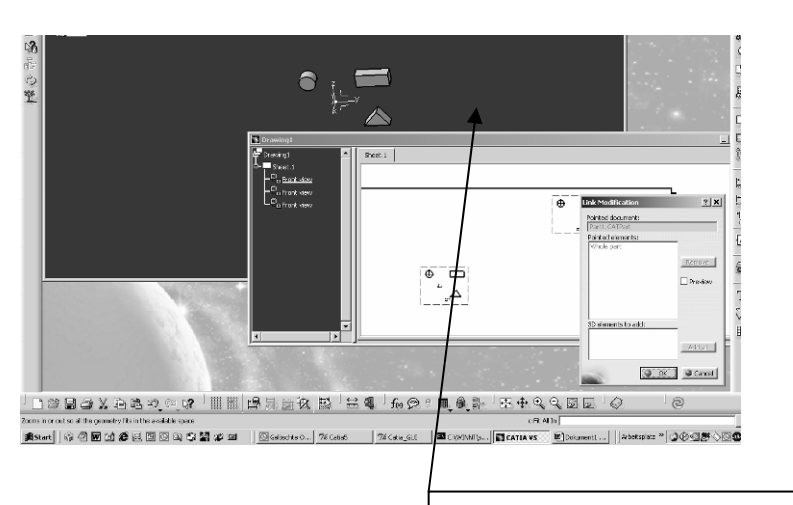

Bei geöffnetem Linkfenster einen Body selektieren ( trotz Verbotsschild ) Fenster schaltet hier in Partdatei um !

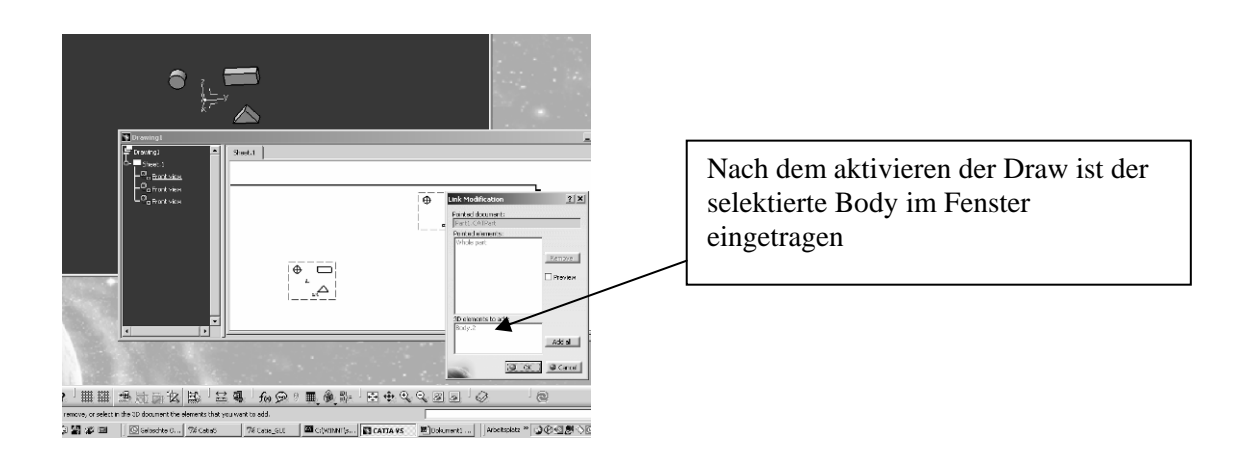

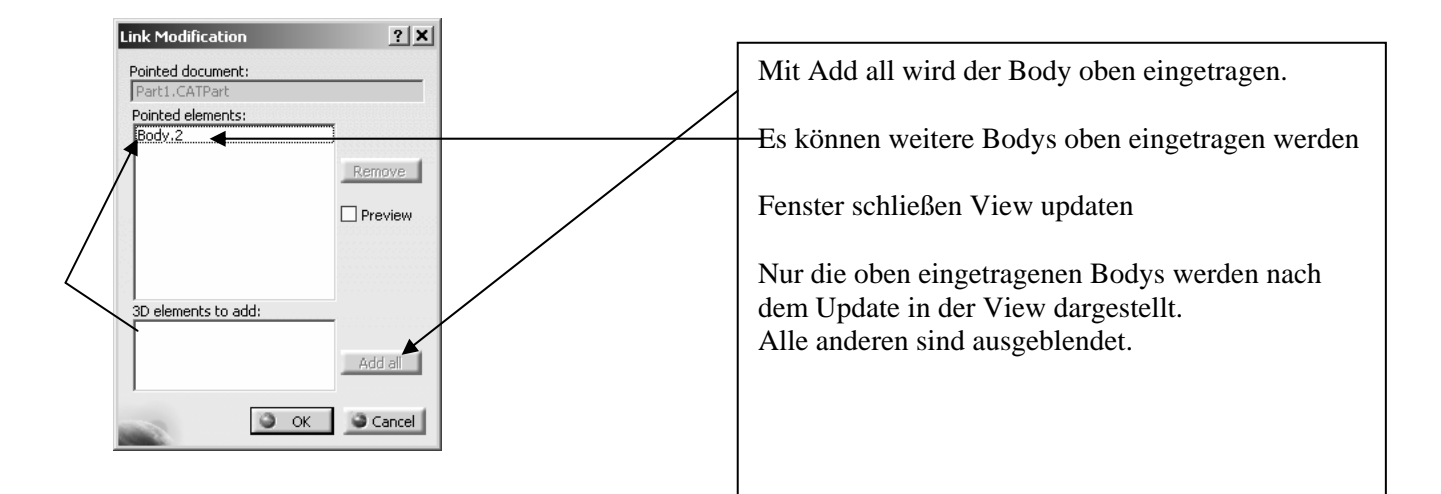